# Sourcefire ユーザ エージェントが使用する Active Directory ユーザ アカウントに最小限の権 限を付与する

### 内容

| <u>既要</u>          |
|--------------------|
| <u>前提条件</u>        |
| <u>要件</u>          |
| <u>使用するコンポーネント</u> |
| <u>設定</u>          |
| <u>確認</u>          |
| トラブルシュート           |

### 概要

このドキュメントでは、ADドメインコントローラーのクエリに必要な最小限のアクセス許可を Active Directory (AD)ユーザーに与える方法について説明します。Sourcefire User Agentは、ADド メインコントローラーのクエリにADユーザーを使用します。クエリーを実行するには、AD ユー ザに追加の権限は必要ありません。

## 前提条件

#### 要件

Microsoft Windows システムに Sourcefire ユーザ エージェントをインストールし、AD ドメイン コントローラへのアクセスを提供する必要があります。

#### 使用するコンポーネント

このドキュメントの内容は、特定のソフトウェアやハードウェアのバージョンに限定されるもの ではありません。

このドキュメントの情報は、特定のラボ環境にあるデバイスに基づいて作成されました。このド キュメントで使用するすべてのデバイスは、初期(デフォルト)設定の状態から起動しています 。対象のネットワークが実稼働中である場合には、どのようなコマンドについても、その潜在的 な影響について確実に理解しておく必要があります。

# 設定

最初に、管理者がユーザ エージェント アクセス専用の新しい AD ユーザを作成する必要がありま す。この新しいユーザがドメイン管理者グループのメンバでない場合(およびメンバであっては ならない場合)、Windows Management Instrumentation(WMI)セキュリティ ログへのアクセ ス権限をユーザに明示的に与える必要が生じることがあります。権限を付与するには、次の手順 を完了します。

1. 次のように WMI コントロール コンソールを開きます。

AD サーバで [Start] メニューを選択します。

[Run] をクリックして wmimgmt.msc と入力します。

[OK] をクリックします。WMI コントロール コンソールが表示されます。

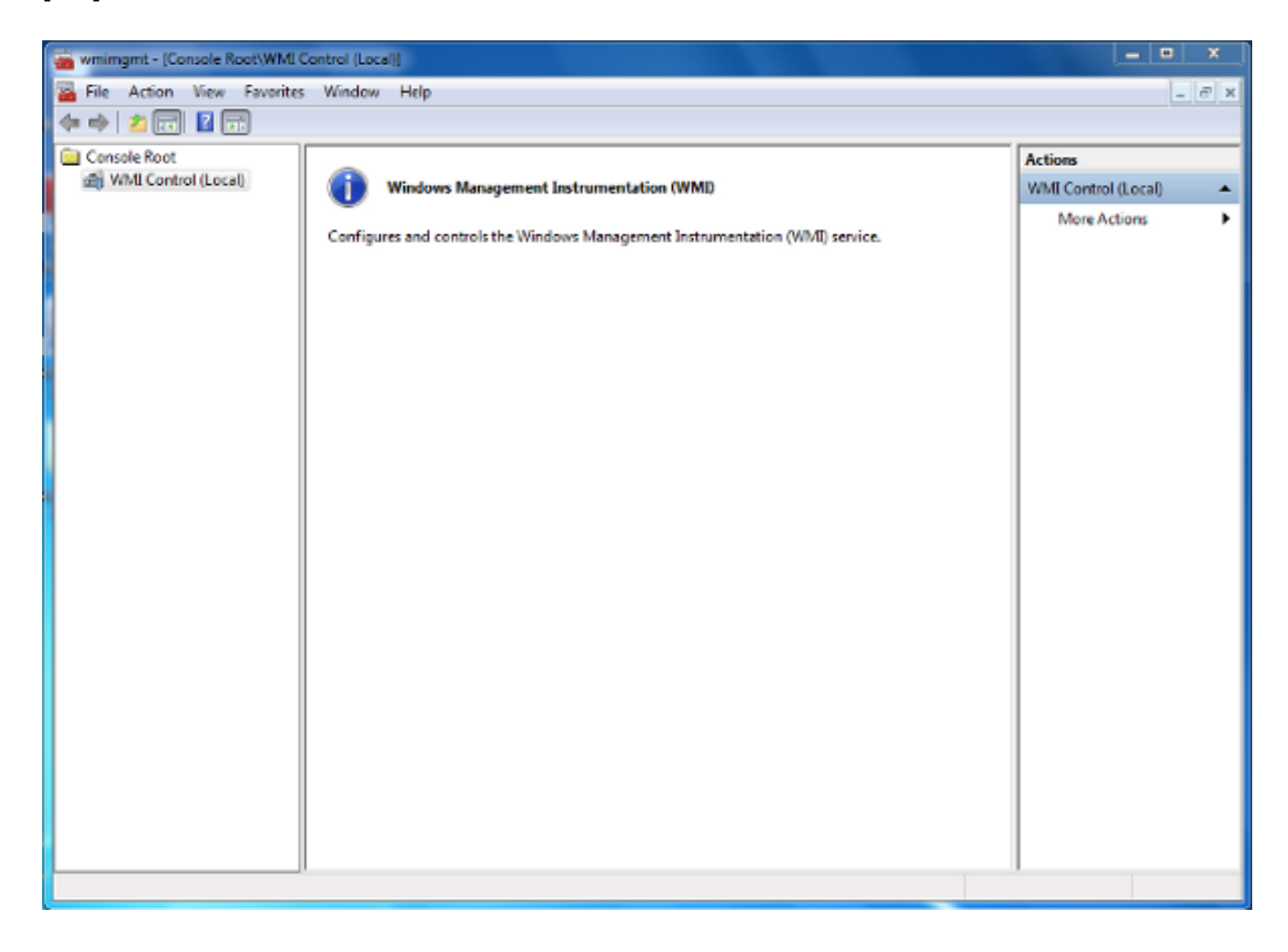

- 2. WMI コンソール ツリーで [WMI Control] を右クリックして、[Properties] をクリックします。
- 3. [Security] タブをクリックします。
- 4. ユーザまたはグループにアクセスを与える対象の名前空間を選択して(Root\CIMV2)、 [Security] をクリックします。

| WMI Control (Local) Properties                                                                                                    | 9       | 23  |
|----------------------------------------------------------------------------------------------------|---------|-----|
| General Backup/Restore Security Advanced                                                                                                    |         |     |
| Namespace navigation allows you to set namespace specific sec                                                                                                    | curity. |     |
| Root   Image: SecurityCenter   Image: SecurityCenter <tr< th=""><th></th><th></th></tr<> |         |     |
| Sec                                                                                                    | urity   |     |
| OK Cancel                                                                                                    | App     | ply |

5. [Security] ダイアログボックスで [Add] をクリックします。

| county                                      |                   |          |  |
|---------------------------------------------|-------------------|----------|--|
| Group or user names:                        |                   |          |  |
| 🍇 Authenticated Users                       |                   |          |  |
| Service Local Service                       |                   |          |  |
| METWORK SERVICE                             |                   |          |  |
| Machinistrators (TS-WIN)                    | ∕\Administrators) |          |  |
|                                             |                   |          |  |
|                                             | Add               | Remove   |  |
|                                             | huu               | Hellove  |  |
| Permissions                                 | Allow             | Deny     |  |
| Execute Methods                             |                   | · ·      |  |
| Full Write                                  |                   | =        |  |
| Partial Write                               |                   |          |  |
| Provider Write                              |                   |          |  |
| Enable Account                              |                   | -        |  |
| For special permissions or adv              | vanced settings,  | Advanced |  |
| click Advanced.                             | -                 | Auvanceu |  |
| l earn about access control and permissions |                   |          |  |

- 6. [Select Users, Computers, or Groups] ダイアログボックスでは、追加するオブジェクト(ユーザまたはグループ)の名前を入力します。入力内容を検証するために [Check Names] を クリックして、[OK] をクリックします。オブジェクトをクエリーするために、場所を変更 するか [Advanced] をクリックする必要が生じることもあります。詳しくは、状況依存ヘル プ(?)を参照してください。
- [Security] ダイアログボックスの [Permissions] セクションで、新しいユーザまたはグループ に権限を与えるために [Allow] または [Deny] を選択します(すべての権限を与えるのが最も 簡単です)。 少なくとも [Remote Enable] 権限をユーザに与える必要があります。
- 8. 変更を保存するには [Apply] をクリックします。ウィンドウを閉じます。

### 確認

現在、この設定に使用できる確認手順はありません。

# トラブルシュート

ここでは、設定のトラブルシューティングに使用できる情報を示します。

設定を変更した後に引き続き問題が発生する場合は、リモート アクセスを許可するために分散 COM(DCOM)設定を更新してください。

- 1. [Start] メニューを選択します。
- 2. [Run] をクリックして DCOMCNFG と入力します。
- 3. [OK] をクリックします。[Component Services] ダイアログボックスが表示されます。

| Omponent Services                                                                                             |                                                                                     |                                 | - • × |  |  |
|----------------------------------------------------------------------------------------------------|-------------------------------------------------------------------------------------|---------------------------------|-------|--|--|
| Eile Action View Window Help                                                                                  |                                                                                     |                                 |       |  |  |
| ♦ 2 □ × □ 4 ≥                                                                                                 |                                                                                     |                                 |       |  |  |
| Console Root Component Services Computers File My Computer Event Viewer (Local) Console Root Services (Local) | lame COM+ Applications DCOM Config Running Processes Distributed Transaction Coordi | Actions<br>My Comput<br>More Ad | er 🔺  |  |  |
|                                                                                                    |                                                                                     | ])                              |       |  |  |

- 4. [Component Services] ダイアログボックスで、[Component Services] および [Computers] の 順に展開し、[My Computer] **を右クリックして [Properties] を選択します。**
- 5. [My Computer Properties] ダイアログボックスで、[COM Security] タブをクリックします。

| My Computer P                                                                                                    | roperties                            |                                        |                               | 8                                | X    |
|----------------------------------------------------------------------------------------------------|--------------------------------------|----------------------------------------|-------------------------------|----------------------------------|------|
| General                                                                                                    |                                      | Options                                | Defa                          | ault Properties                  |      |
| Default P                                                                                                    | rotocols                             | COM Sec                                | urity                         | MSDT                             |      |
| Access Per                                                                                                    | missions                             |                                        |                               |                                  | — II |
| You may<br>also set l                                                                                                    | edit who is allo<br>imits on applica | wed default acco<br>ations that determ | ess to applic<br>ine their ow | cations. You m<br>n permissions. | lay  |
| Caution: Modifying access permissions can affect the ability<br>of applications to start, connect, function and/or run<br>securely.                                                                         |                                      |                                        |                               |                                  |      |
|                                                                                                    |                                      | Edit Limits                            | E                             | dit Default                      |      |
| Launch and Activation Permissions<br>You may edit who is allowed by default to launch applications or<br>activate objects. You may also set limits on applications that<br>determine their own permissions. |                                      |                                        |                               |                                  |      |
| Caution: Modifying launch and activation permissions can affect the ability of applications to start, connect, function and/or run securely.                                                                |                                      |                                        |                               |                                  |      |
|                                                                                                    |                                      | Edit Limits                            | E                             | dit Default                      |      |
| Learn more about <u>setting these properties</u> .                                                                                                    |                                      |                                        |                               |                                  |      |
|                                                                                                    |                                      | ОК                                     | Cance                         | Ap                               | ply  |

- 6. [Launch and Activation Permissions] の下で、[Edit Limits] をクリックします。
- 7. [Launch and Activation Permission] ダイアログボックスで、グループまたはユーザ名のリストに名前やグループが表示されない場合には次の手順を完了します。

[Launch and Activation Permission] ダイアログボックスで [Add] をクリックします。

[Select Users, Computers, or Groups] ダイアログボックスで、[Enter the object names to select] フィールドに名前とグループを入力して、[OK] をクリックします。

8. [Launch and Activation Permission] ダイアログボックスの [Group or user names] セクショ

ンでユーザとグループを選択します。

| aunch and Activation Permission            | 1                 | ନ         | 23  |  |
|--------------------------------------------|-------------------|-----------|-----|--|
| Security Limits                            |                   |           |     |  |
| Group or user names:                       |                   |           |     |  |
| & Everyone                                 |                   |           |     |  |
| Administrators (TS-WIN7\Ad                 | lministrators)    |           |     |  |
| Reformance Log Users (TS                   | -WIN7\Performance | e Log Use | rs) |  |
| COM Users (15-                             |                   | UNI Users |     |  |
|                                            |                   |           |     |  |
|                                            | Add               | Remov     | /e  |  |
|                                            |                   |           |     |  |
| Permissions for Everyone                   | Allow             | Deny      |     |  |
| Local Launch                               |                   |           |     |  |
| Remote Launch                              | <b>v</b>          |           |     |  |
| Local Activation                           |                   |           |     |  |
| Remote Activation                          |                   |           |     |  |
|                                            |                   |           |     |  |
|                                            |                   |           |     |  |
|                                            |                   |           |     |  |
| Learn about access control and permissions |                   |           |     |  |
|                                            |                   |           |     |  |
|                                            | 1 1 1             |           |     |  |

- [Permissions for User] の下の [Allow] カラムで、[Remote Launch] および [Remote Activation] チェックボックスをオンにして [OK] をクリックします。注:ユーザ名には、AD サーバでユーザ ログイン データをクエリーする権限が必要です。プロキシを介してユーザ を認証するには、完全修飾ユーザ名を入力します。デフォルトでは、エージェントのインストール場所のコンピュータへのログインで使用したアカウントのドメインが [Domain] フィールドに自動的に入力されます。異なるドメインのメンバーをユーザとして指定する場合、提供するユーザ クレデンシャルのドメインを更新してください。
- 10. 問題が引き続き発生する場合、ドメイン コントローラで、[Manage auditing and security log] ポリシーにユーザを追加してみてください。ユーザを追加するには、次の手順を完了 します。

[Group Policy Management Editor]を選択します。

[Computer Configuration] > [Windows Settings] > [Security Settings] > [Local Policies] > [User Rights Assignment] を選択します。

[Manage auditing and security log] を選択します。

ユーザを追加します。

| If Group Policy Management Editor                                                                                                    |                       |                                                                                                    | _ <b>_</b> X                                                                                                    |  |  |
|----------------------------------------------------------------------------------------------------|-----------------------|----------------------------------------------------------------------------------------------------|----------------------------------------------------------------------------------------------------|--|--|
| File Action View Help                                                                                                    | File Action View Help |                                                                                                    |                                                                                                    |  |  |
| 🗢 🔶 🙍 😿 🖾 🗟 🖬                                                                                                    |                       |                                                                                                    |                                                                                                    |  |  |
| <ul> <li>Default Domain Controllers Policy</li> <li>Computer Configuration</li> <li>Policies</li> <li>Software Settings</li> <li>Windows Settings</li> <li>Windows Settings</li> <li>Name Resolution Policy</li> <li>Scripts (Startup/Shutdown)</li> <li>Security Settings</li> <li>Local Policies</li> <li>Local Policies</li> <li>Audit Policy</li> <li>User Rights Assignment</li> <li>Security Options</li> </ul>                                                                                                    | < III                 | Policy         Image: Porce shutdown from a remote system         Image: Porce shutdown from a remote system         Image: Porcess security audits         Image: Porcess security audits         Image: Porcess security audits         Image: Porcess security audits         Image: Porcess security audits         Image: Porcess security audits         Image: Porcess security audits         Image: Porcess security provide the porcess security porcess         Image: Porcess security porcess         Image: Porcess porcess         Image: Porcess porcess         Image: Porcess porcess         Image: Porcess         Image: Porcess         Imag | Policy Setting<br>Server Operato<br>IIS APPPOOL\C<br>Not Defined<br>Administrators<br>Print Operators<br>Not Defined<br>Performance Lo<br>Not Defined<br>Administrators<br>Not Defined |  |  |
| Event Log     Event Log     Event Log     Action Services     System Services     Services     Services | <                     | Modify firmware environment values Perform volume maintenance tasks Profile single process Profile system performance Remove computer from docking station Replace a process level token Restore files and directories Shut down the system Synchronize directory service data Take ownershin of files or other objects                                                                                                    | Administrators<br>Not Defined<br>Administrators<br>NT SERVICE\W<br>Administrators<br>IIS APPPOOL\D<br>Server Operato<br>Print Operators<br>Not Defined<br>Administrators<br>>          |  |  |